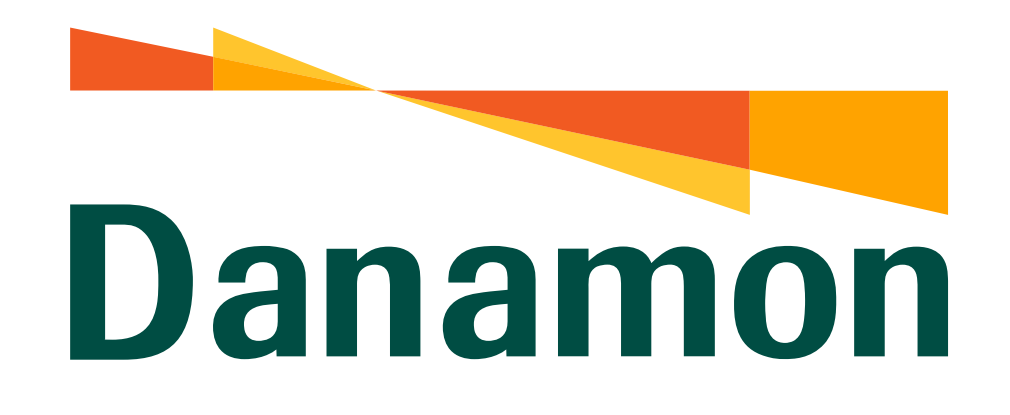

A member of **MUFG** 

# Tutorial Atur Limit Debit Online

ul 💷 🗋

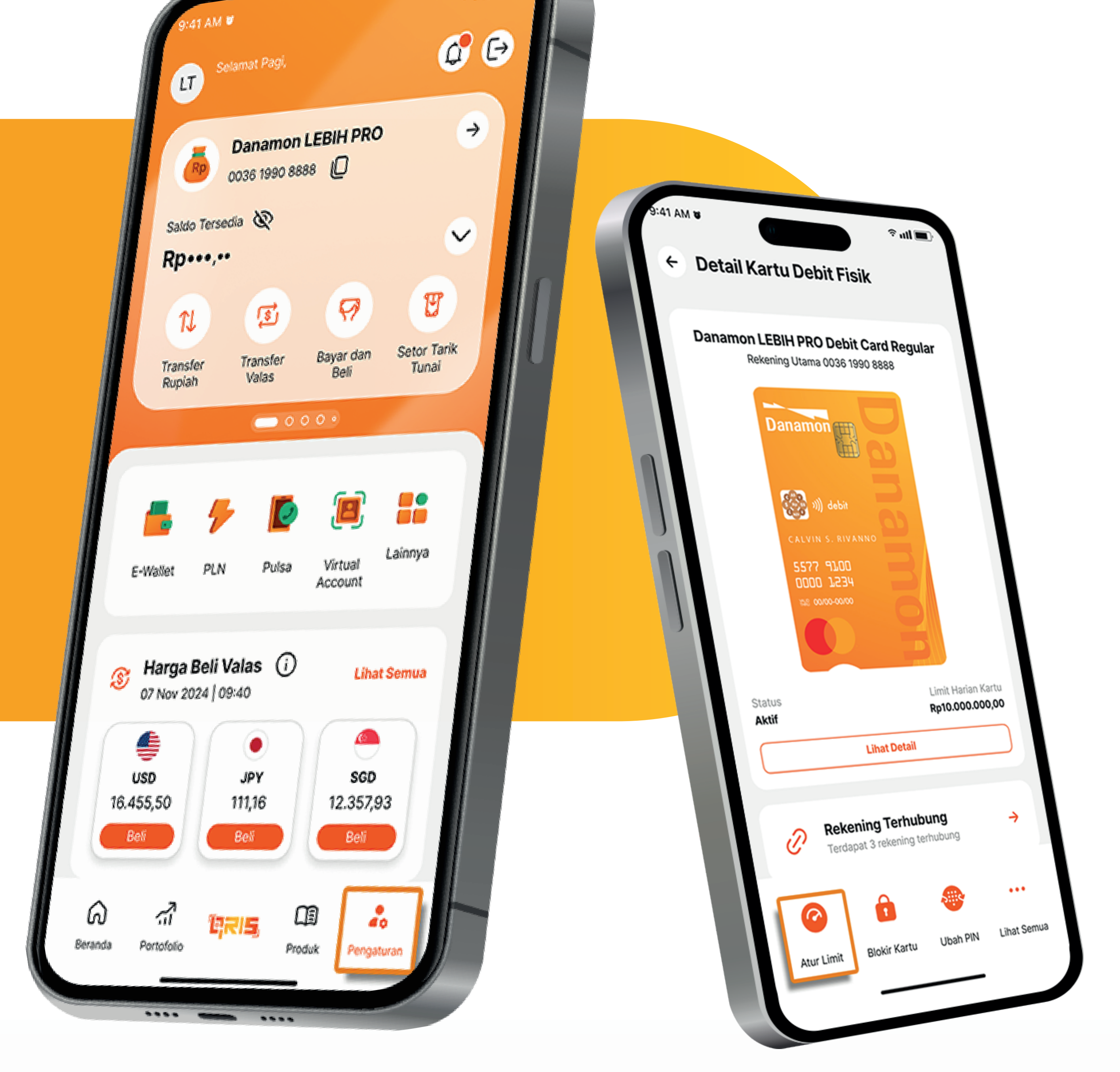

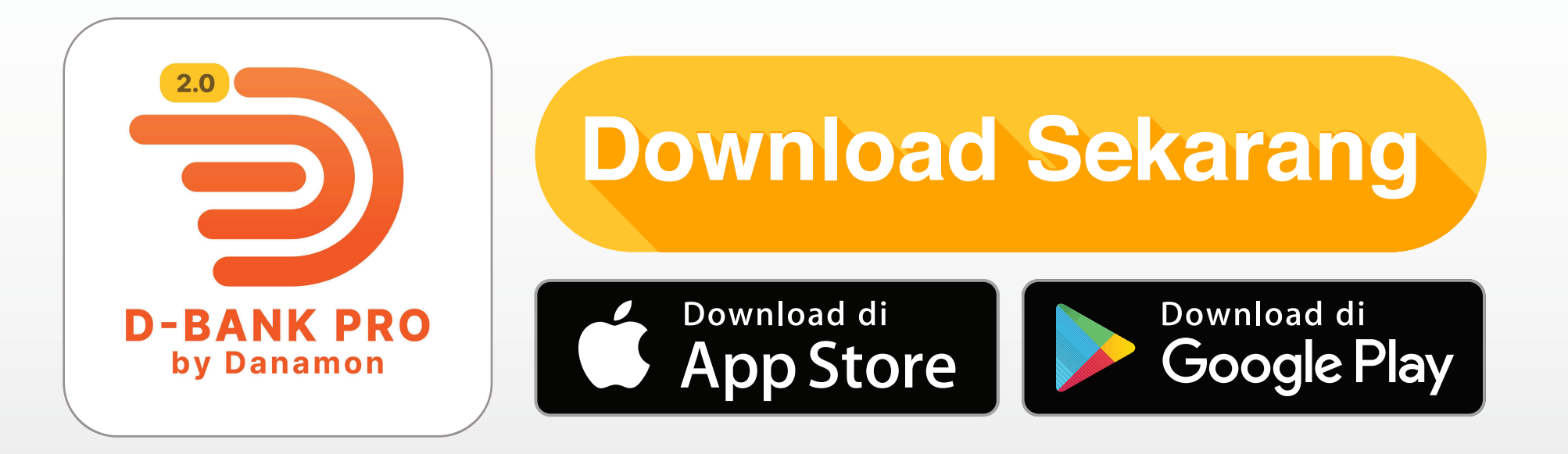

### www.danamon.co.id Hello Danamon 1-500-090

PT Bank Danamon Indonesia Tbk berizin dan diawasi oleh Otoritas Jasa Keuangan dan Bank Indonesia serta merupakan peserta penjaminan LPS

Syarat dan ketentuan berlaku

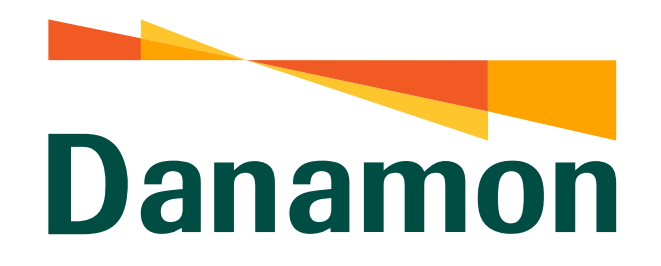

A member of **O MUFG** 

Atur Limit Debit Online

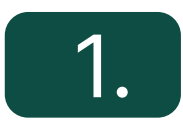

Pada halaman Beranda, Nasabah klik "Pengaturan" .

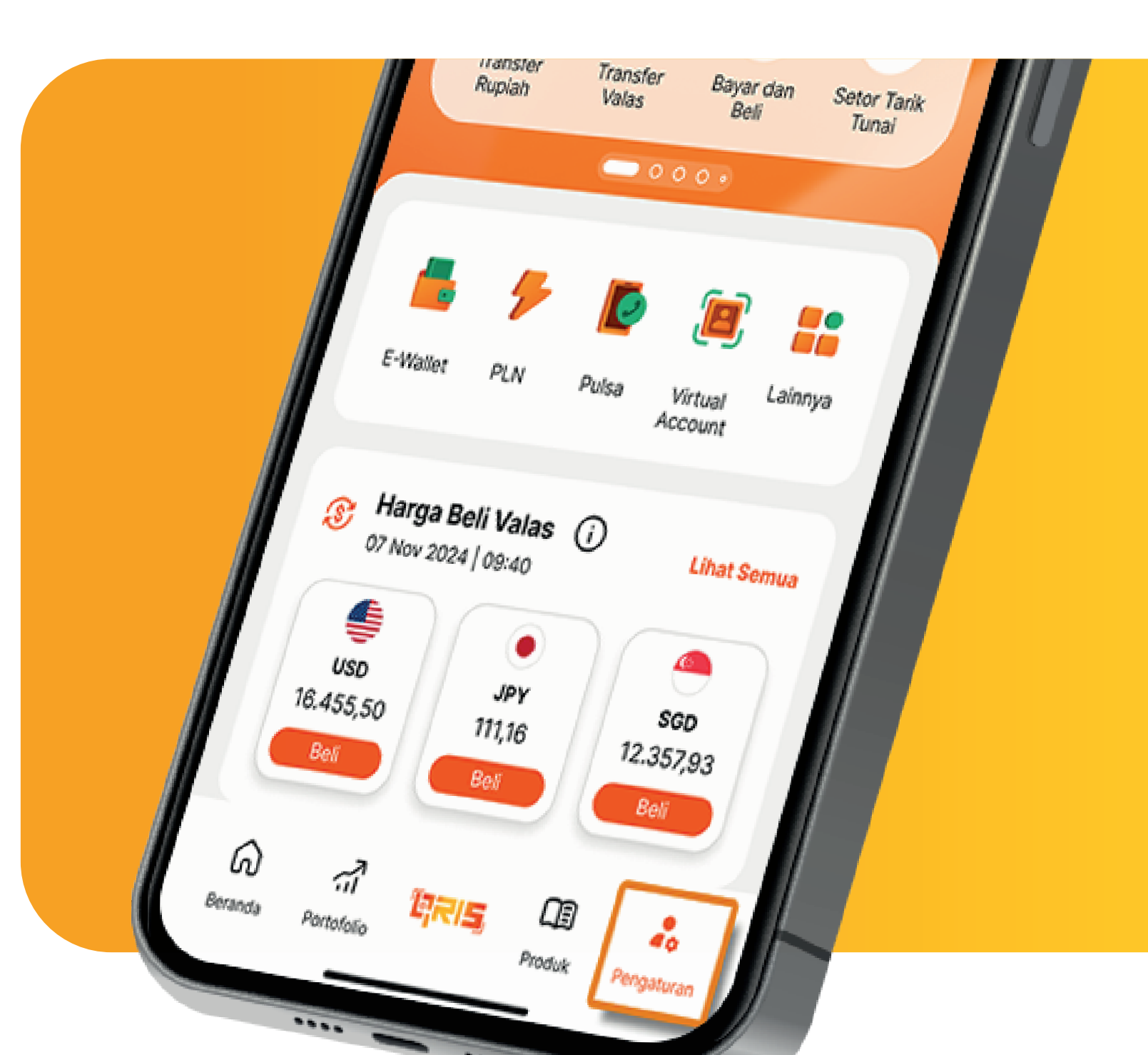

| 9:41 AM W<br>Pengaturan | ≈ utl 🔳       |
|-------------------------|---------------|
| Manajemen Kartu         |               |
| 📻 Kartu Debit           | ÷             |
| 📻 Kartu Kredit          | ÷             |
| Tampilan                |               |
| Tampilan Akun           | $\rightarrow$ |
| 🔆 Tema                  | <b>→</b>      |
| 😫 Bahasa                | <i>→</i>      |
| Notifikasi              |               |

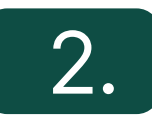

#### Pada halaman Pengaturan, klik "Kartu Debit" .

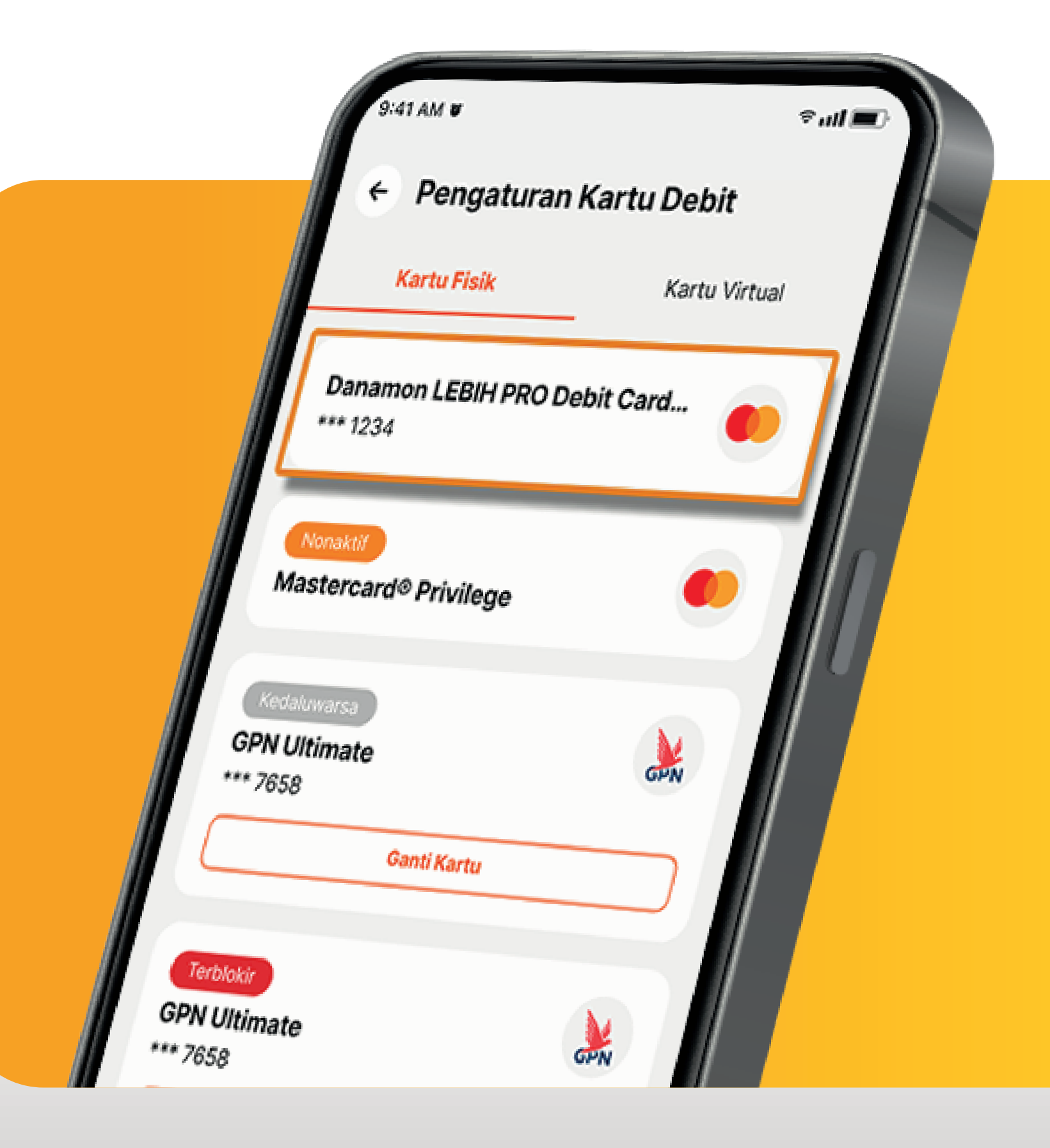

3.

Kemudian pilih salah satu Kartu Debit Danamon yang akan diubah limitnya.

www.danamon.co.id<br/>Hello Danamon 1-500-090PT Bank Danamon Indo<br/>Otoritas Jasa Keuangan<br/>peserta penjaminan LPSSyarat dan ketentuan berlaku

PT Bank Danamon Indonesia Tbk berizin dan diawasi oleh Otoritas Jasa Keuangan dan Bank Indonesia serta merupakan peserta penjaminan LPS

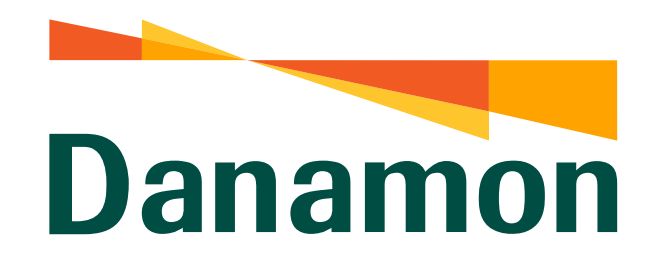

A member of **MUFG** 

#### Atur Limit Debit Online

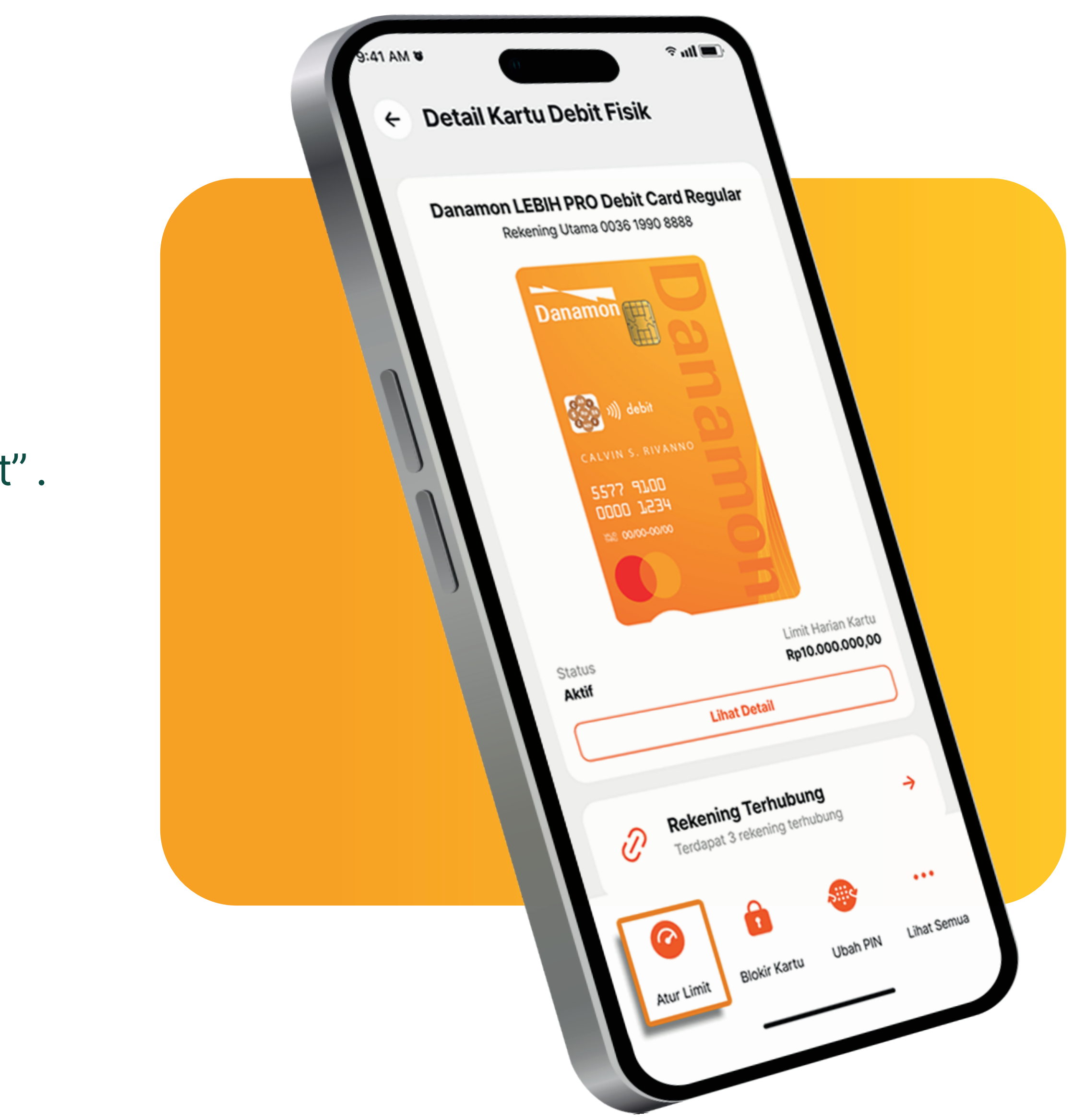

4. Lalu pilih "Atur Limit".

#### Syarat dan Ketentuan 4

menerima segala konsekuensi yang timbul jika persyaratan tersebut tidak dapat dipenuhi.

6. Dalam hal terdapat inkonsistensi antara Syarat dan Ketentuan Umum Kartu Debit/ATM Danamon ini dengan media pemasaran (termasuk namun tidak terbatas pada brosur, syarat dan ketentuan-ketentuan produk), para pihak sepakat bahwa ketentuan yang berlaku adalah sebagaimana diatur dalam Syarat dan Ketentuan Umum Kartu Debit/ATM Danamon ini. 7. Nasabah dengan ini setuju dan mengakui bahwa Bank berhak untuk

memperbaiki/mengubah/melengkapi Syarat dan Ketentuan Umum perubahan/penambahan/pembaharuan atas Syarat dan Ketentuan Umum Kartu Debit/ATM Danamon ini akan diberitahukan melalui Setiap media komunikasi yang tersedia pada Bank sesuai peraturan perundang-undangan yang berlaku di Indonesia. 8. Dalam hal terdapat perubahan manfaat, risiko, biaya, syarat dan

ketentuan umum ini, maka Nasabah berhak mengajukan keberatannya secara tertulis kepada Bank dalam waktu 30 (tiga puluh) hari kerja terhitung sejak pembentahuan perubahan tersebut oleh Bank melalui media komunikasi yang tersedia pada Bank. Nasabah setuju bahwa Bank akan menganggap Nasabah menyetujui perubahan tersebut dalam hal Nasabah tidak mengajukan keberatan dalam jangka waktu tersebut. Apabila Nasabah tidak menyetujui perubahan tersebut, Nasabah berhak menutup penggunanaan fitur, layanan atau produk Bank dengan terlebih dahulu menyelesaikan seluruh kewajiban Nasabah yang masih terutang kepada Bank (apabila ada). 9. Apabila terdapat adanya pelaporan indikasi penipuan, kecurangan dan/atau penyimpangan transaksi, maka Bank berhak melakukan pembatalan transaksi maupun pengakhiran penggunaan Kartu Debit/ATM Danamon kepada Nasabah yang bersangkutan.

Kemudian Nasabah menyetujui Syarat

5.

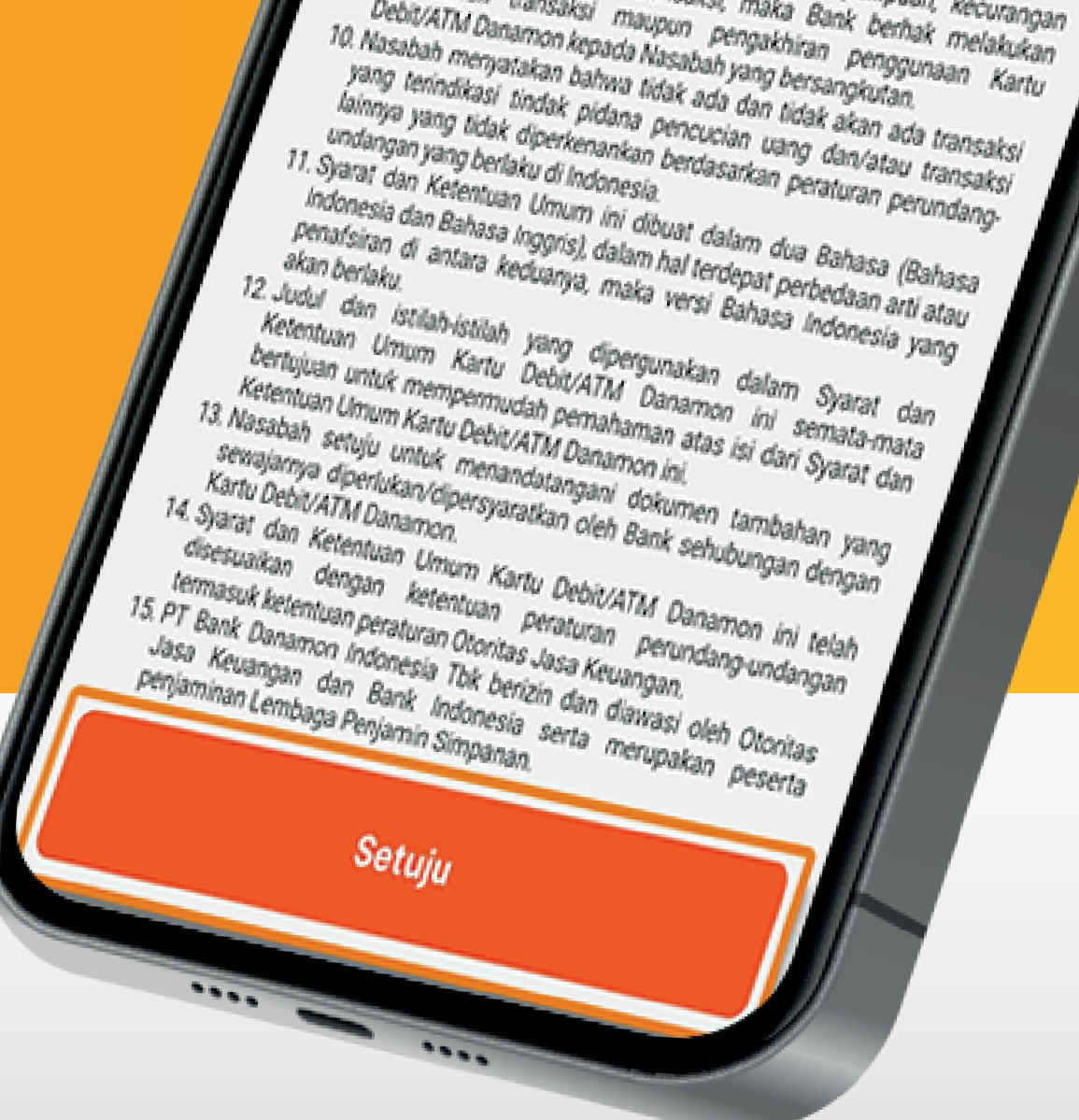

#### dan Ketentuan. Lalu klik "Setuju".

www.danamon.co.id Hello Danamon 1-500-090 peserta penjaminan LPS Syarat dan ketentuan berlaku

PT Bank Danamon Indonesia Tbk berizin dan diawasi oleh Otoritas Jasa Keuangan dan Bank Indonesia serta merupakan

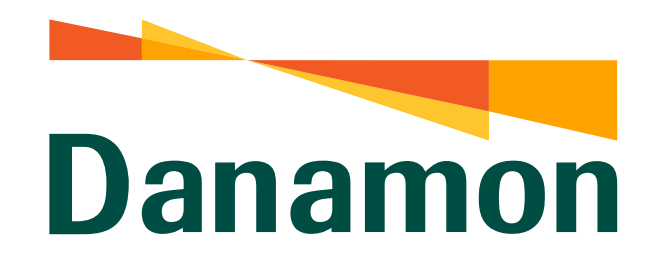

A member of **MUFG** 

Atur Limit Debit Online

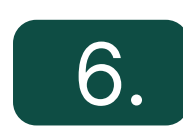

Geser slider untuk mengubah Limit Transaksi Debit Online, lalu klik "Lanjut" .

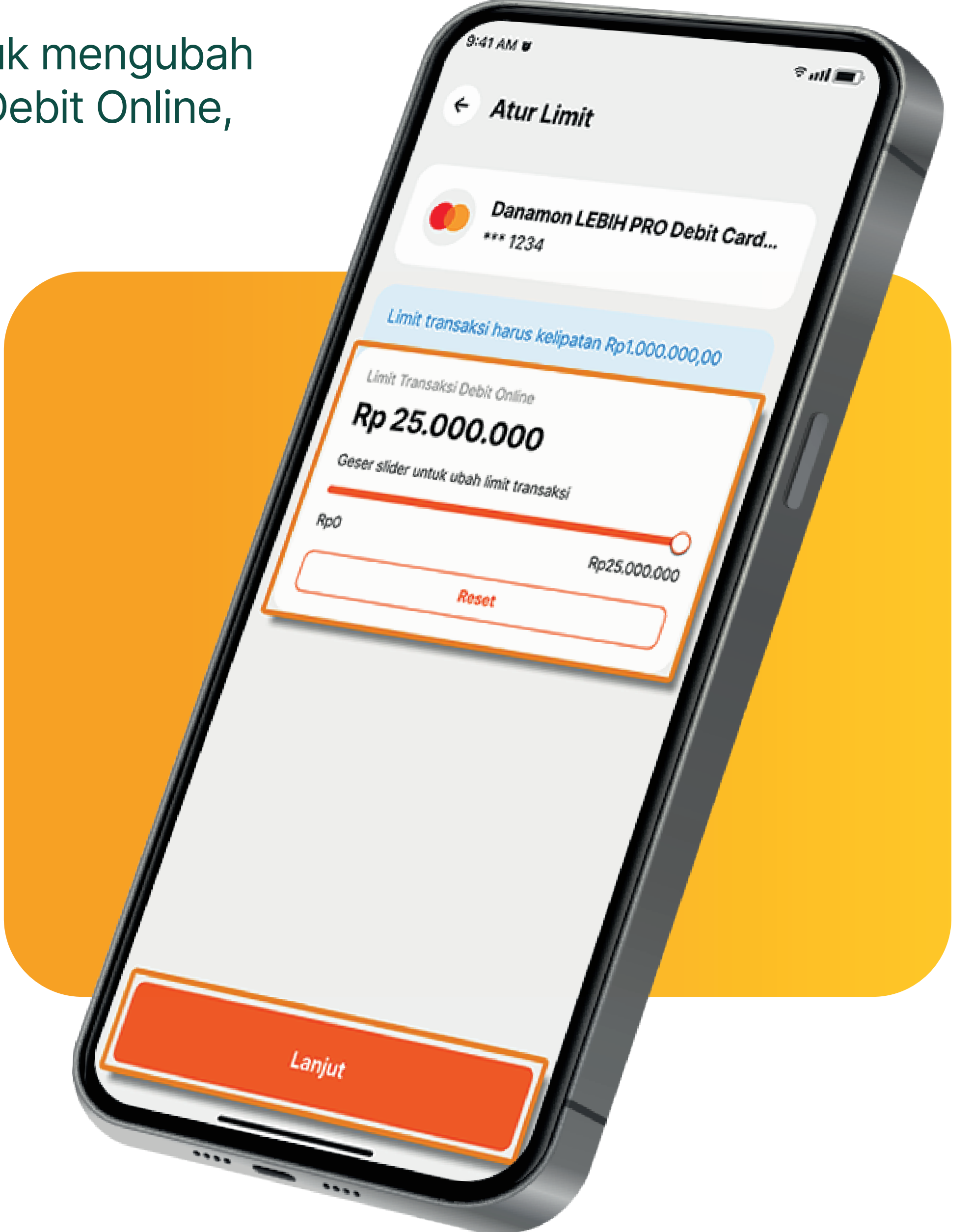

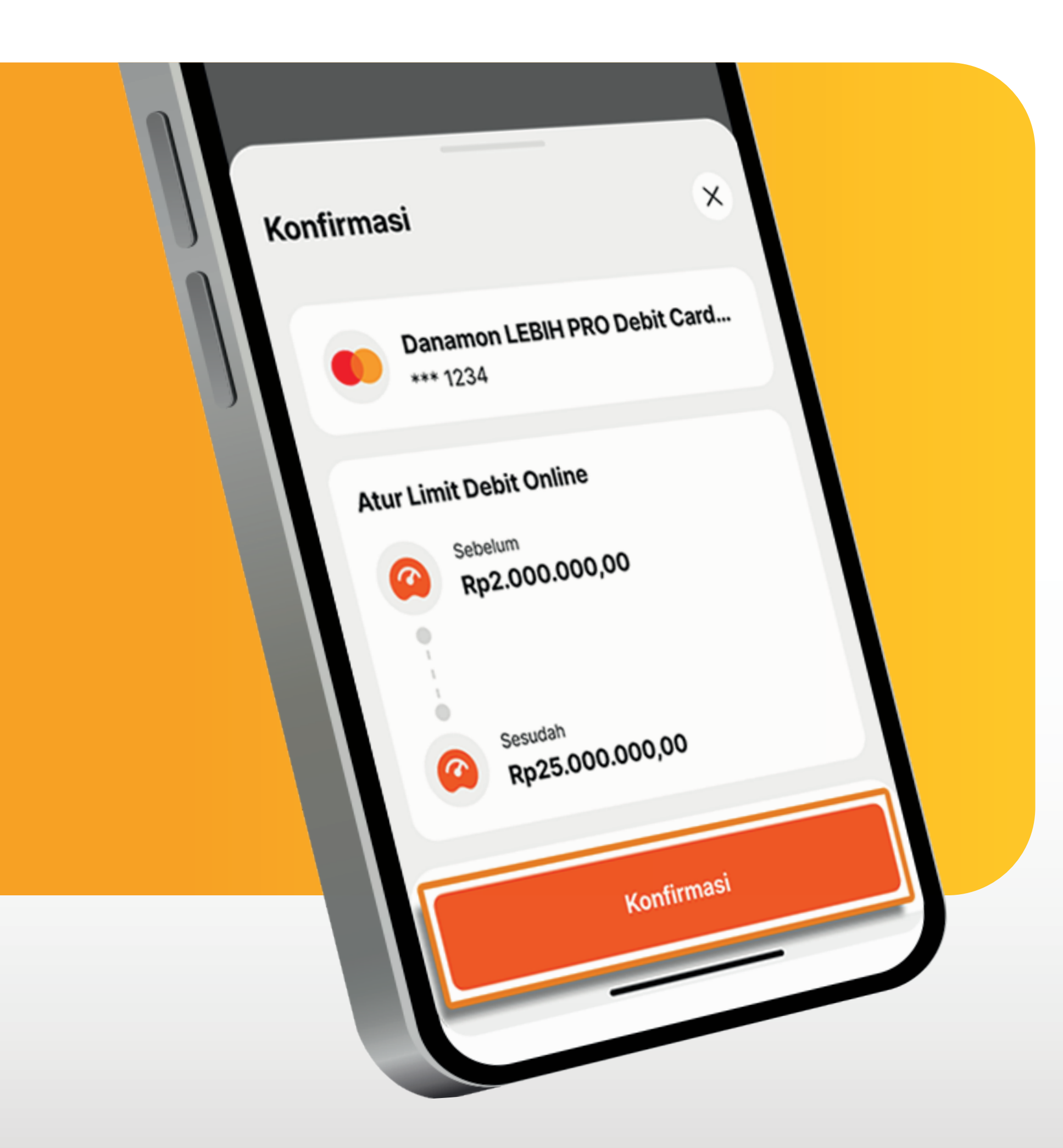

7. Pastikan kembali detail Pengaturan Limit Debit Online. Lalu klik "Konfirmasi"

www.danamon.co.id Syarat dan ketentuan berlaku

www.danamon.co.idPT Bank Danamon Indonesia Tbk berizin dan diawasi oleh<br/>Otoritas Jasa Keuangan dan Bank Indonesia serta merupakan<br/>peserta penjaminan LPS

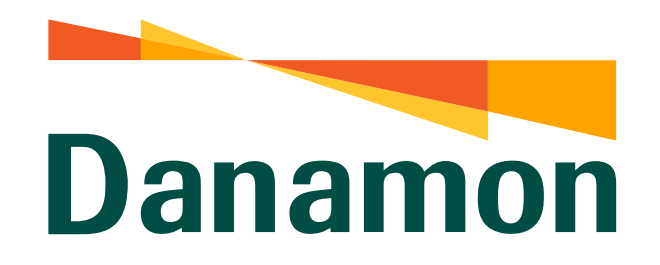

A member of **O MUFG** 

Atur Limit Debit Online

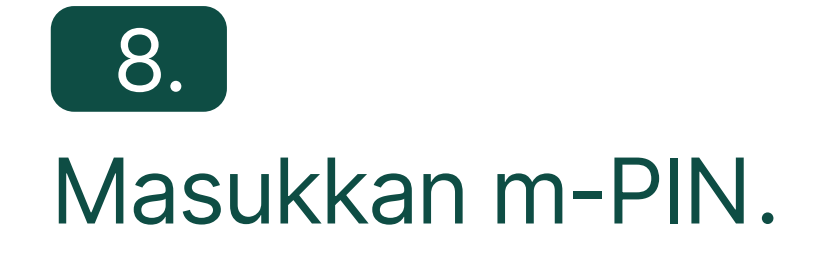

9:41

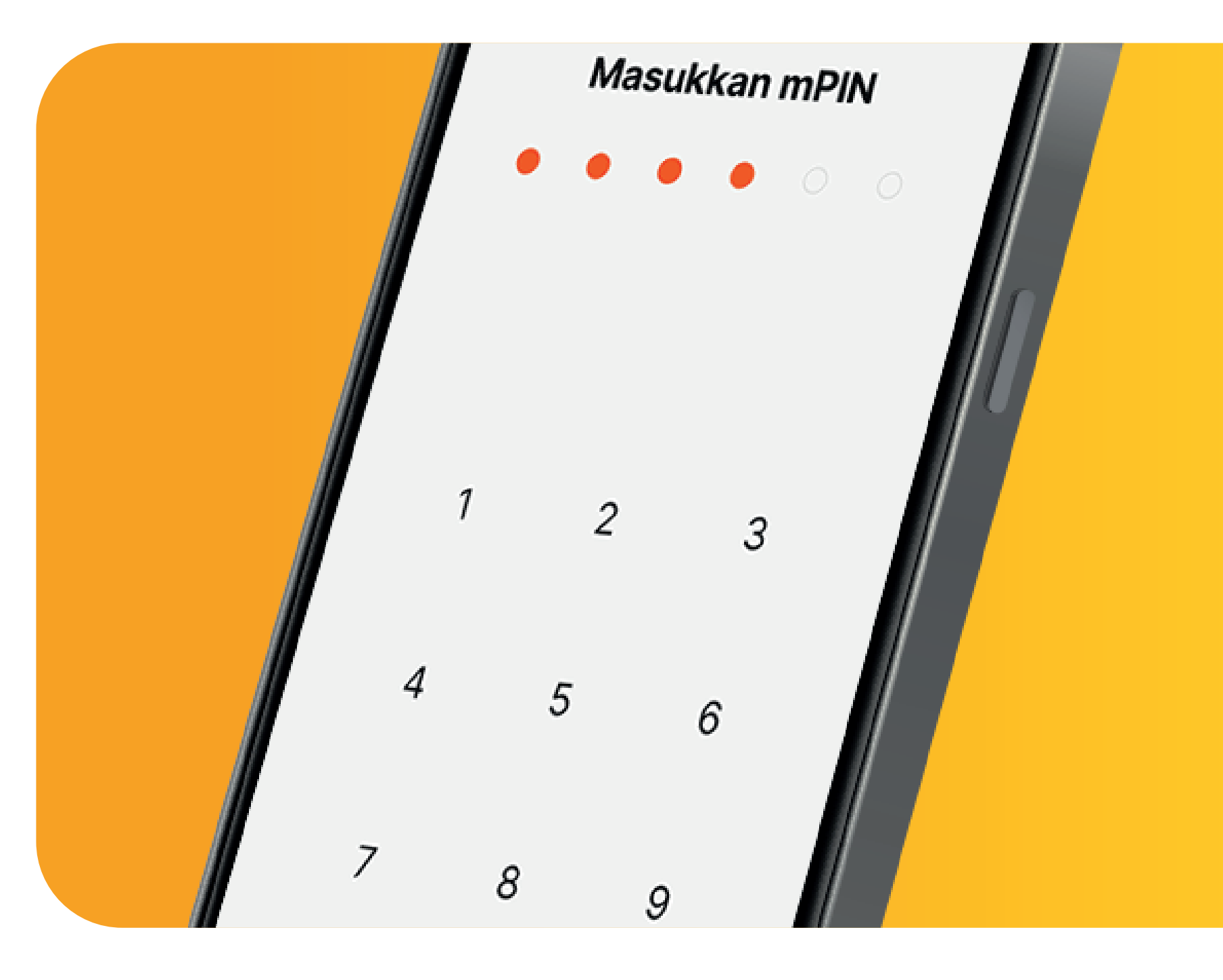

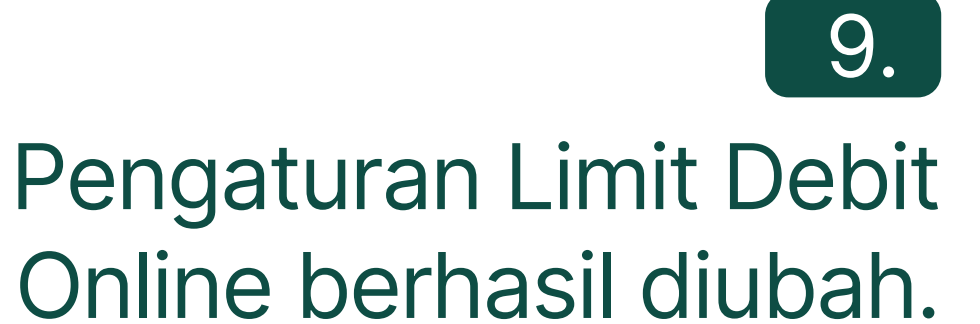

## Atur Limit Debit Online Berhasil Diubah

''II 🕹 🛙

Saatnya jelajahi berbagai fitur menarik D-Bank PRO yang memudahkan setiap transaksi digital Anda

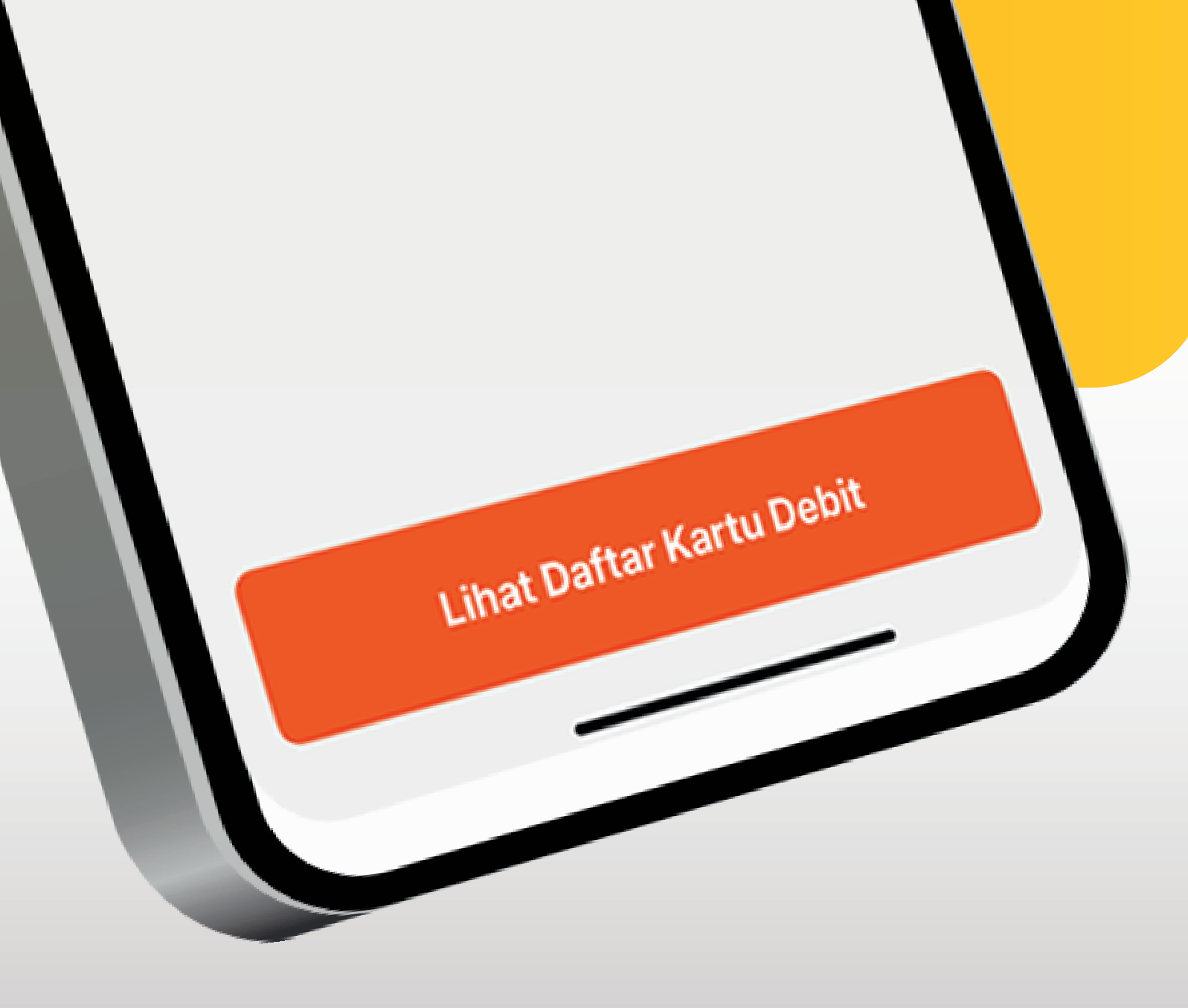

www.danamon.co.id Hello Danamon 1-500-090 peserta penjaminan LPS

PT Bank Danamon Indonesia Tbk berizin dan diawasi oleh Otoritas Jasa Keuangan dan Bank Indonesia serta merupakan

Syarat dan ketentuan berlaku